Your Global Automation Partner

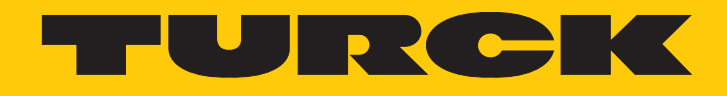

# I/O-System excom Integration in ABB Control Builder M über PROFIBUS

Integrationshandbuch

Hans Turck GmbH & Co. KG | T +49 208 4952-0 | F +49 208 4952-264 | more@turck.com | www.turck.com

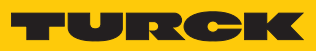

# Inhaltsverzeichnis

| 1 | Über dies  | es Handbuch                                       | 5 |
|---|------------|---------------------------------------------------|---|
|   | 1.1        | Zielgruppen                                       | 5 |
|   | 1.2        | Symbolerläuterung                                 | 5 |
|   | 1.3        | Weitere Unterlagen                                | 5 |
|   | 1.4        | Feedback zu dieser Anleitung                      | 5 |
| 2 | Hinweise   | zum System                                        | 7 |
|   | 2.1        | Systemidentifizierung                             | 7 |
|   | 2.2        | Turck-Service                                     | 7 |
| 3 | Zu Ihrer S | icherheit                                         | 3 |
|   | 3.1        | Bestimmungsgemäße Verwendung                      | 3 |
|   | 3.2        | Allgemeine Sicherheitshinweise                    | 3 |
|   | 3.3        | Hinweise zum Ex-Schutz                            | 3 |
| 4 | excom-Sy   | stem in ABB Compact Control Builder M integrieren | 9 |
|   | 4.1        | Voraussetzungen                                   | 9 |
|   | 4.1.1      | Hardware-Voraussetzungen                          | ) |
|   | 4.1.2      | Software-Voraussetzungen 10                       | ) |
|   | 4.2        | GSD-Konfigurationsdatei installieren 1            | 1 |
|   | 4.3        | GSD-Signal defininieren 14                        | 1 |
|   | 4.3.1      | GSD-Signale für einzelne Module einstellen 18     | 3 |
|   | 4.3.2      | GSD-Signale – Diagnosen einstellen 27             | 7 |
|   | 4.4        | excom-I/O-Module zur AC 800M hinzufügen 30        | ) |
|   | 4.5        | excom-I/O-Module parametrieren                    | 2 |
|   | 4.6        | I/O-Daten konfigurieren                           | 1 |
|   | 4.7        | Aktuelle Konfiguration in die AC 800M laden       | 7 |
|   | 4.8        | Online-Modus                                      | 3 |
| 5 | Turck-Nie  | derlassungen – Kontaktdaten                       | 9 |

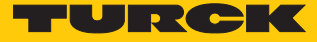

# 1 Über dieses Handbuch

Das Handbuch beschreibt die Integration des excom-Systems in das Leitsystem ABB Compact Control Builder M für AC 800M über PROFIBUS-DP.

Lesen Sie das Handbuch und die mitgeltenden Dokumente vor der Integration aufmerksam durch. So vermeiden Sie mögliche Personen-, Sach- und Geräteschäden. Bewahren Sie das Handbuch auf, solange das Produkt genutzt wird. Falls Sie das Produkt weitergeben, geben Sie auch dieses Handbuch mit.

Dargestellt werden die Möglichkeiten zur GSD-basierten Integration von der Installation der GSD bis hin zum Handling der I/O-Daten und der zugehörigen Diagnose.

#### 1.1 Zielgruppen

Die vorliegende Anleitung richtet sich an fachlich geschultes Personal und muss von jeder Person sorgfältig gelesen werden, die das System in Betrieb nimmt, betreibt oder instand hält.

Bei Einsatz des Gerätes in Ex-Kreisen muss der Anwender zusätzlich über Kenntnisse im Explosionsschutz (IEC/EN 60079-14 etc.) verfügen.

#### 1.2 Symbolerläuterung

In dieser Anleitung werden folgende Symbole verwendet:

|   | <b>GEFAHR</b><br>GEFAHR kennzeichnet eine gefährliche Situation mit hohem Risiko, die zum Tod<br>oder zu schweren Verletzungen führt, wenn sie nicht vermieden wird.                                                               |
|---|----------------------------------------------------------------------------------------------------|
|   | WARNUNG<br>WARNUNG kennzeichnet eine gefährliche Situation mit mittlerem Risiko, die zum<br>Tod oder zu schweren Verletzungen führen kann, wenn sie nicht vermieden wird.                                                          |
|   | <b>VORSICHT</b><br>VORSICHT kennzeichnet eine gefährliche Situation mit mittlerem Risiko, die zu<br>mittelschweren oder leichten Verletzungen führen kann, wenn sie nicht vermieden<br>wird.                                       |
| ! | ACHTUNG<br>ACHTUNG kennzeichnet eine Situation, die zu Sachschäden führen kann, wenn sie<br>nicht vermieden wird.                                                                                                    |
| i | HINWEIS<br>Unter HINWEIS finden Sie Tipps, Empfehlungen und nützliche Informationen zu<br>speziellen Handlungsschritten und Sachverhalten. Die Hinweise erleichtern Ihnen<br>die Arbeit und helfen Ihnen, Mehrarbeit zu vermeiden. |
|   | HANDLUNGSAUFFORDERUNG<br>Dieses Zeichen kennzeichnet Handlungsschritte, die der Anwender ausführen muss.                                                                                                    |
| ⇔ | HANDLUNGSRESULTAT<br>Dieses Zeichen kennzeichnet relevante Handlungsresultate.                                                                                                    |
|   |                                                                                                    |

#### 1.3 Weitere Unterlagen

Ergänzend zu diesem Dokument finden Sie im Internet unter www.turck.com folgende Unterlagen:

- Datenblätter
- Kurzanleitungen
- excom-Handbücher
- Zulassungen

# 1.4 Feedback zu dieser Anleitung

Wir sind bestrebt, diese Anleitung ständig so informativ und übersichtlich wie möglich zu gestalten. Haben Sie Anregungen für eine bessere Gestaltung oder fehlen Ihnen Angaben in der Anleitung, schicken Sie Ihre Vorschläge an techdoc@turck.com.

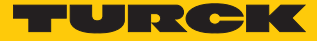

# 2 Hinweise zum System

## 2.1 Systemidentifizierung

Dieses Handbuch gilt für die folgenden PROFIBUS-DP-Gateways für excom:

- GDP-N...
- GDP-IS...

#### 2.2 Turck-Service

Turck unterstützt Sie bei Ihren Projekten von der ersten Analyse bis zur Inbetriebnahme Ihrer Applikation. In der Turck-Produktdatenbank unter **www.turck.com** finden Sie Software-Tools für Programmierung, Konfiguration oder Inbetriebnahme, Datenblätter und CAD-Dateien in vielen Exportformaten.

Die Kontaktdaten der Turck-Niederlassungen weltweit finden Sie auf S. [> 39].

# 3 Zu Ihrer Sicherheit

Das Produkt ist nach dem Stand der Technik konzipiert. Dennoch gibt es Restgefahren. Um Personen- und Sachschäden zu vermeiden, müssen Sie die Sicherheits- und Warnhinweise beachten. Für Schäden durch Nichtbeachtung von Sicherheits- und Warnhinweisen übernimmt Turck keine Haftung.

#### 3.1 Bestimmungsgemäße Verwendung

Das excom-System wird GSD-basiert über PROFIBUS-DP in ABB Control Builder M integriert.

Das Gerät darf nur wie in dieser Anleitung beschrieben verwendet werden. Jede andere Verwendung gilt als nicht bestimmungsgemäß. Für daraus resultierende Schäden übernimmt Turck keine Haftung.

#### 3.2 Allgemeine Sicherheitshinweise

- Nur fachlich geschultes Personal darf das Gerät montieren, installieren, betreiben, parametrieren und instand halten.
- Das Gerät nur in Übereinstimmung mit den geltenden nationalen und internationalen Bestimmungen, Normen und Gesetzen einsetzen.
- Das Gerät erfüllt die EMV-Anforderungen für den industriellen Bereich. Bei Einsatz in Wohnbereichen Maßnahmen treffen, um Funkstörungen zu vermeiden.

#### 3.3 Hinweise zum Ex-Schutz

- Gerät nur mit geeignetem Schutzgehäuse im Ex-Bereich einsetzen.
- Nationale und internationale Vorschriften für den Explosionsschutz beachten.
- Bei Einsatz des Gerätes in Ex-Kreisen muss der Anwender über Kenntnisse im Explosionsschutz (IEC/EN 60079-14 etc.) verfügen.
- Das Gerät nur innerhalb der zulässigen Betriebs- und Umgebungsbedingungen (siehe Zulassungsdaten und Auflagen durch die Ex-Zulassung) einsetzen.
- Nicht genutzte Steckplätze auf dem Modulträger mit Blindmodulen (BM1) bestücken.
- Leitungen und Klemmen mit eigensicheren Stromkreisen kennzeichnen bei farbiger Kennzeichnung hellblau verwenden. Leitungen und Klemmen von nicht eigensicheren Stromkreisen trennen oder entsprechend isolieren (IEC/EN 60079-14).
- Nachweis der Eigensicherheit durchführen.
- Geräte niemals an eigensichere Stromkreise anschließen, wenn die Geräte zuvor schon einmal an nicht eigensicheren Stromkreisen betrieben wurden.
- Betriebsanleitungen der eingebauten Betriebsmittel beachten.

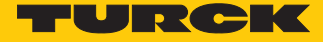

# 4 excom-System in ABB Compact Control Builder M integrieren

- 4.1 Voraussetzungen
- 4.1.1 Hardware-Voraussetzungen

In diesem Beispiel wird die folgende Hardware verwendet:

ABB-Hardware

ABB AC 800M Controller

#### Turck-Hardware

- Modulträger MT08-3G
- Netzteil PSM24-3G.1
- Gateway GDP-IS/FW2.3
- Digitales I/O-Modul DM80EX
- Digitales Ausgangsmodul DO40EX
- Analoges Eingangsmodul AIH40EX
- Analoges Ausgangsmodul AOH40EX
- PROFIBUS-DP-Leitung

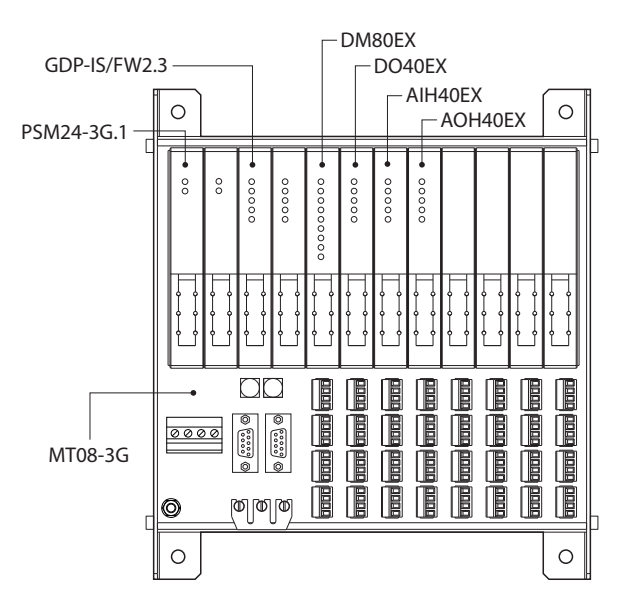

Abb. 1: Beispielhafter Aufbau der excom-Station

#### 4.1.2 Software-Voraussetzungen

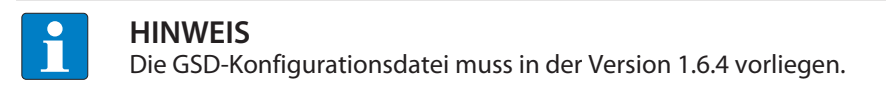

In diesem Beispiel wird die folgende Software verwendet:

ABB-Software

- ABB Compact Control Builder AC 800M
- GSD-Konfigurationsdatei V1.6.4

#### Turck-Software

Gateway-Firmware V2.3

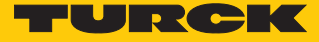

## 4.2 GSD-Konfigurationsdatei installieren

Die GSD-Konfigurationsdatei für das excom-System steht als Zip-Datei unter www.turck.com zum Download bereit.

▶ Zip-Datei entpacken.

GSD-Konfigurationsdatei zur Library hinzufügen

Um die GSD-Datei zu installieren, wie folgt vorgehen:

- Compact Control Builder AC 800M starten.
- Neues Projekt anlegen oder angelegtes Projekt verwenden.
- ▶ Projekt (hier: **Turck\_Test**) → **Libraries** aufblenden.
- Rechtsklick auf Hardware ausführen.
- New Library... klicken.

#### Compact Control Builder AC 800M - Turck\_Test (Offline)

| File Edit View Tools Help        |
|----------------------------------|
| i 🖺 📭 🖳 🥵 🥵 🔞                    |
|                                  |
|                                  |
| 🛓 🔟 System                       |
| 🛓 🗤 🇊 BasicLib 1.9-5             |
| 🖃 💷 🗊 IconLib 1.6-2              |
| 🖮 🌆 Hai New Library              |
| Insert Library 1.0-2             |
| 🕀 🛲 🍿 Cl854PROFIBUSHwLib 2.22-9  |
| 🖽 🛲 🇊 \$800Cl801Cl854HwLib 1.5-2 |
| 👜 🛲 🗊 \$800Cl840Cl854HwLib 1.5-2 |
| 🚛 🛲 🗊 S800IoModulebusHwLib 1.5-3 |
| 🗄 🛲 🇊 Serial HwLib 2.10-3        |
| 🛓 🚥 🔳 Applications               |
| 🗄 📖 🕘 Controllers                |
|                                  |

Abb. 2: New Library... öffnen

- Name (hier: **Turck\_excom**) und Speicherort festlegen.
- OK klicken.

| 🗓 New Library X |                     |                              |        |  |
|-----------------|---------------------|------------------------------|--------|--|
| Name:           | Turck_excom         |                              |        |  |
| Location:       | ol Builder AC 800M\ | Projects\Libraries\Hardware\ | Browse |  |
|                 | 0                   | K Cancel                     |        |  |

Abb. 3: Name und Speicherort festlegen

- ► Hardware → Turck\_excom aufblenden.
- Rechtsklick auf Hardware Types ausführen.
- ► Insert/Replace Hardware Type(s)... klicken.

| File Edit View Tools Help                  |
|--------------------------------------------|
| E 🎦 🐢 🗏 🥵 🥵 🔞                              |
| 🖃 🛶 🖏 Turck_Test                           |
| 🚊 📖 🔟 Libraries                            |
| 🖶 📖 🇊 System                               |
| 👜 📖 🇊 BasicLib 1.9-5                       |
| 👜 📖 前 IconLib 1.6-2                        |
| 🗄 🛶 🔟 Hardware                             |
| 😥 💵 BasicHwLib 6.1-1                       |
| 🚛 🗤 🗊 Cl853SerialComHwLib 1.0-2            |
| 🗉 🚥 🇊 CI854PROFIBUSHwLib 2.22-9            |
| 👜 🚥 🇊 \$800Cl801Cl854HwLib 1.5-2           |
| 👜 🚥 🇊 \$800Cl840Cl854HwLib 1.5-2           |
| 👜 🚥 🇊 S800IoModulebusHwLib 1.5-3           |
| 👜 🗤 🧊 SerialHwLib 2.10-3                   |
| im Inck_excom                              |
| Hardware I Insert/Replace Hardware Type(s) |
| 🗄 ····· 📴 Application                      |
| 🗄 ····· 🖳 Controllers                      |
| 1                                          |

Abb. 4: Hardware Types – Insert/Replace Hardware Type(s)...

⇒ Das Fenster Insert Hardware Definitions öffnet sich.

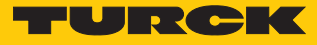

- Dateityp \*.gs? im Drop-down-Menü auswählen.
- ► GSD-Konfigurationsdatei T164FF9F.GSD auswählen.
- Open klicken.

| 🔀 Insert Hardware Definitions                                                                                                    |                                                       | $\times$                     |
|----------------------------------------------------------------------------------------------------|-------------------------------------------------------|------------------------------|
| $\leftarrow$ $\rightarrow$ $\checkmark$ $\uparrow$ $\bigcirc$ excom_GSD $\rightarrow$ excom_V164 $\checkmark$ $\circlearrowright$ | Search excom_V164                                     | م<br>ر                       |
| Organize 🔻 New folder                                                                                                    |                                                       | •                            |
| ✓ Quick access     ✓ Desktop     ✓ Downloads     ✓ Documents     ✓ Pictures                                                       | Date modified<br>04/05/2015 14:41<br>04/05/2015 14:36 | Type<br>GSD File<br>GSG File |
| ABB_AC800M_W V < File name: T164FF9F V                                                                                            | Profibus (*.gs?)<br>Open                              | ><br>Cancel                  |

Abb. 5: GSD-Konfigurationsdatei auswählen

# 4.3 GSD-Signal defininieren

Nachdem die GSD-Konfigurationsdatei ausgewählt ist, öffnet sich der Device Import Wizard.

| <ul> <li>Next klicken.</li> </ul> |                                                                                                    |
|-----------------------------------|----------------------------------------------------------------------------------------------------|
| 🖉 Device Import Wizar             | d _ □ ×                                                                                                |
| ABB                               | Welcome to the Device Import Wizard.<br>This wizard will help you to import a new device type into the |
|                                   | Press Next to begin your work or Cancel to close the wizard.                                           |
|                                   | Device file to import<br>T164FF9F.GSD<br>Device type to import                                         |
| Help                              | Profibus < Back Next > Cancel                                                                          |

Abb. 6: Device Import Wizard-Fenster

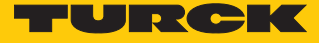

- Unter to be used in the system im Drop-down-Menü DefaultIOType auswählen.
- Next klicken.

| 🖉 PROFIBUS GSD file import -Device information 🛛 – 🗌 🛛 🛛 |                           |                          |  |  |  |  |  |
|----------------------------------------------------------|---------------------------|--------------------------|--|--|--|--|--|
| Device information                                       |                           |                          |  |  |  |  |  |
|                                                          | from GSD file             | to be used in the system |  |  |  |  |  |
| Model name                                               | excom (1_6_4)             | excom (1_6_4)            |  |  |  |  |  |
| Description                                              | Remote I/O System         | Remote I/O System        |  |  |  |  |  |
| PNO ID                                                   | 16#ff9f                   |                          |  |  |  |  |  |
| Vendor name                                              | Hans Turck GmbH & Co. KG  |                          |  |  |  |  |  |
| Slave icon in HW t                                       | ree                       | W DefaultIOType ~        |  |  |  |  |  |
|                                                          | Open GSD viewer           |                          |  |  |  |  |  |
|                                                          |                           |                          |  |  |  |  |  |
| Help                                                     | Help < Back Next > Cancel |                          |  |  |  |  |  |
| Abb. 7: <b>DefaultIOType</b>                             | auswählen                 |                          |  |  |  |  |  |

⇒ Das Fenster **PROFIBUS GSD file import - Module selection** öffnet sich.

Select all klicken.

|            | import -iviodule | Module information         Original name from GSD         AI40_         Name to be used in the system         AI40_         Description from GSD         Analog input, 4 x 1 channel, active/passive         Description to be used in the system         Analog input, 4 x 1 channel, active/passive         Icon in HW tree         Image: Mathematical Active and the system |
|------------|------------------|----------------------------------------------------------------------------------------------------|
| Select all | Select none      | Open GSD viewer                                                                                                    |

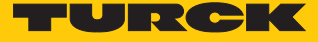

- Im Fenster PROFIBUS GSD file import Parameter settings pr
  üfen, ob alle Module mit einem gr
  ünem Haken markiert sind. Wenn ein oder mehrere Module einen roten Haken aufweisen: Pr
  üfen, ob die Parametereinstellungen von zwei Konfigurationen gleich sind.
- Next klicken.

| 🖉 PROFIBUS GSD file impor                                                                        | rt -Parameter settings                                                    | _                           |          | $\times$ |
|--------------------------------------------------------------------------------------------------|---------------------------------------------------------------------------|-----------------------------|----------|----------|
| DI80<br>DI80 S<br>DM80<br>DM80 8I<br>DM80 S<br>DM80 S 8I<br>DM80 S 8I<br>DO40_<br>DO60R<br>D080_ | Selected modul  excom (1_6_4)  Number of parameter bytes  GSD UserPrmData | s defined in (<br>Customize | GSD file |          |
| Empty slot<br>GDP<br>GDP C<br>GDP YO<br>TI40 R<br>TI40 T<br>TI41                                 | ✓ Definition OK<br>✓ ✓ Overlap with another                               | parameter                   |          |          |
| Help                                                                                             | < Back N                                                                  | lext >                      | Canc     | el       |

Abb. 9: Alle Module definiert

#### 4.3.1 GSD-Signale für einzelne Module einstellen

Die Einstellungen für die I/O-Signale der Module können in der Systembeschreibung für das excom-I/O-System unter www.turck.com eingesehen werden.

## Beispiel: AIH40 1H

- Im Fenster PROFIBUS GSD file import I/O settings das Modul AIH40 1H in der linken Seitenleiste auswählen.
- Unter Manual configuration auf Customize input klicken, um das Modul manuell zu konfigurieren.

 $\times$ 

\_

🕎 PROFIBUS GSD file import -I/O settings

| AI40                                | ~                         | Selected module                  |                                    |  |  |
|-------------------------------------|---------------------------|----------------------------------|------------------------------------|--|--|
| AI41                                |                           | AIH40 1H                         |                                    |  |  |
| AI43                                |                           |                                  |                                    |  |  |
| AIH40                               |                           | Input area                       | Output area                        |  |  |
| AIH40 1H                            |                           | 12 Bytes                         | 0 Bytes 🗸                          |  |  |
| AIH40 4H                            |                           |                                  |                                    |  |  |
| AIH40 8H                            |                           | DP-V1 data types                 |                                    |  |  |
| AIH41                               |                           | If supported by the slave G      | SD-file DP-V1 data types are used  |  |  |
| AIH41 1H                            |                           | per default                      |                                    |  |  |
| AIH41 4H                            |                           | Apply [                          | DP-V1 data types                   |  |  |
| AIH41 8H                            |                           |                                  |                                    |  |  |
| AO40_                               |                           | Standard conversions             |                                    |  |  |
| AOH40                               |                           | Define rules to map numbe        | ers of bytes/words defined in GSD- |  |  |
| AOH40 1H                            |                           | file into specified data type    | •                                  |  |  |
| AOH40 4H                            |                           | GSD byte                         | GSD word                           |  |  |
| AOH40 8H                            |                           | dob byte                         |                                    |  |  |
| DF20 F                              |                           |                                  | · · · · · ·                        |  |  |
| DF20 P                              |                           | ()                               | ()                                 |  |  |
| DI40_                               |                           |                                  |                                    |  |  |
| D180                                |                           | Apply sta                        | ndard conversions                  |  |  |
| D180 S                              |                           |                                  |                                    |  |  |
| DM80                                |                           | Manual configuration             |                                    |  |  |
| DM80 8I                             |                           | Customize input Customize output |                                    |  |  |
| DM80 S                              |                           |                                  |                                    |  |  |
| DM80 S 8I                           | ~                         | Delete                           |                                    |  |  |
| <                                   | >                         | Delete all channels of the s     | selected modules                   |  |  |
| Select all Delete channels          |                           |                                  | ete channels                       |  |  |
| ✓ All channels are already defined  |                           |                                  |                                    |  |  |
| ✓ Some channels are already defined |                           |                                  |                                    |  |  |
| Help                                | Help < Back Next > Cancel |                                  |                                    |  |  |

Abb. 10: AIH40 1H manuell konfigurieren

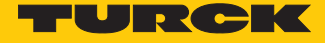

- Im Fenster PROFIBUS GSD file import In area of AIH40 1H unter Input area 15 Bit für Kanal 1 auswählen. In diesem Beispiel werden Bit 0...6 von Byte 0 und Bit 0...7 von Byte 1 ausgewählt.
- ► Das Drop-down-Menü öffnet sich automatisch. **Ulnt 16=>Dint** auswählen.

| Byte | 0 Bit 6 [15 Bits] | Byte, bit |
|------|-------------------|-----------|
|      | 7 6 5 4 3 2 1 0   |           |
| 0    | 15X Bit Boolean   | S1        |
| 1    | UInt 16=>DInt     |           |
| 3    | UInt 16=>DWord    |           |
| 4    | Int 32=>Dint      |           |
| 5    |                   |           |
| 6    |                   |           |
| 7    |                   |           |
| 8    |                   |           |
| 9    |                   |           |
| 10   |                   |           |
| 11   |                   |           |

Abb. 11: Im Drop-down-Menü UInt 16=>DInt auswählen

- Bit 7 von Byte 0 als Status-Bit auswählen.
- ▶ Das Drop-down-Menü öffnet sich automatisch. **Bit Boolean** =>**Bool** auswählen.

| Byte ( | ) Bit 7 [1 Bits]    |             |
|--------|---------------------|-------------|
|        | 7 6 5 4 3 2 1 0     |             |
| 0      | Bit Boolean=>Bool   | S1          |
| 2      | UInt 16=>DInt       |             |
| 3      | UInt 16=>DWord      | $\sim$      |
| 4      | Int 16=>Real        | <b>∓</b> S3 |
| 6      | Signed Int 16=>DInt |             |

Abb. 12: Im Drop-down-Menü Bit Boolean =>Bool auswählen

 Die anderen drei Kanäle mit den weiteren Bits nach dem gleichen Prinzip konfigurieren. OK klicken. Die HART-Variable setzt sich aus den Bytes 8...11 zusammen.

- Unter Input area Byte 8...11 auswählen. ►
- Das Drop-down-Menü öffnet sich automatisch. Real 32=>Real auswählen.

🚆 PROFIBUS GSD file import -In-area of AIH40 1H

Input area Configured channels Byte, bit Length Name Data type conversion Features 7 6 5 4 3 2 1 0 0, 6 15 Bits Input 1 UInt 16=>DInt  $\sim$ 0, 7 1 Bit Input 2 Bit Boolean=>Bool S 0 2, 6 15 Bits Input 3 UInt 16=>DInt 1 2,7 1 Bit Input 4 Bit Boolean=>Bool S 2 4, 6 15 Bits Input 5 UInt 16=>DInt 3 0 4, 7 1 Bit Input 6 Bit Boolean=>Bool 4 S 6, 6 15 Bits Input 7 UInt 16=>DInt 5 5 6, 7 1 Bit S 6 Input 8 Bit Boolean=>Bool 32 Bits 7 8, 7 Input 9 Real 32=>Real S 8 9 < 10  $\triangleleft$ 

Abb. 13: AIH40 1H - alle Kanäle und HART-Variable sind eingestellt

11

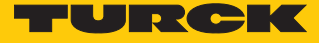

#### Beispiel: AOH40

- Im Fenster PROFIBUS GSD file import I/O settings das Modul AOH40 in der linken ► Seitenleiste auswählen.
- Unter Manual configuration auf Customize output klicken, um das Modul manuell zu ► konfigurieren.

| AI41             |                |                             |          |                                |
|------------------|----------------|-----------------------------|----------|--------------------------------|
|                  |                | AOH40                       |          |                                |
| AI43             |                |                             |          |                                |
| AIH40            |                | Input area                  |          | Output area                    |
| AIH40 1H         |                | 0 Bytes                     | 1        | 8 Bytes                        |
| AIH40 4H         |                |                             |          |                                |
| AIH40 8H         |                | DP-V1 data types            |          |                                |
| AIH41            |                | If supported by the slave   | GSD-     | file DP-V1 data types are used |
| AIH41 1H         |                | per default                 |          |                                |
| AIH41 4H         |                | Appl                        | v DP-V   | /1 data tvoes                  |
| AIH41 8H         |                |                             | ,        |                                |
| AO40             |                | - Standard conversions      |          |                                |
| AOH40            |                | Define rules to map num     | bers of  | f bytes/words defined in GSD-  |
| AOH40 1H         |                | file into specified data ty | ре       | -                              |
| AOH40 4H         |                | CODIN                       |          | 00D                            |
| AOH40 8H         |                | GSD byte                    |          | GSD word                       |
| DF20 F           |                |                             | $\sim$   | ~                              |
| DF20 P           |                | ()                          |          | ()                             |
| DI40             |                |                             |          |                                |
| D180             |                | Apply s                     | standar  | d conversions                  |
| D180 S           |                |                             |          |                                |
| DM80             |                | Manual configuration        |          |                                |
| DM80 8I          |                | Customize input             |          | Customize output               |
| DM80 S           |                |                             |          | e contratte compar             |
| DM80 S 8I        | ×              | Delete                      |          |                                |
|                  | >              | Delete all channels of the  | e selec  | cted modules                   |
| Select al        | I              | [                           | )elete d | channels                       |
| / All channels : | are already d  | afined                      |          |                                |
|                  | are arready of |                             |          |                                |
| Some channe      | Is are already | y defined                   |          |                                |

Abb. 14: AOH40 manuell konfigurieren

- Im Fenster PROFIBUS GSD file import Out-area of AOH40 unter Output area 15 Bit für Kanal 1 auswählen. In diesem Beispiel werden Bit 0...6 von Byte 0 und Bit 0...7 von Byte 1 ausgewählt.
- Das Drop-down-Menü öffnet sich automatisch. Ulnt 16=>Dint auswählen.

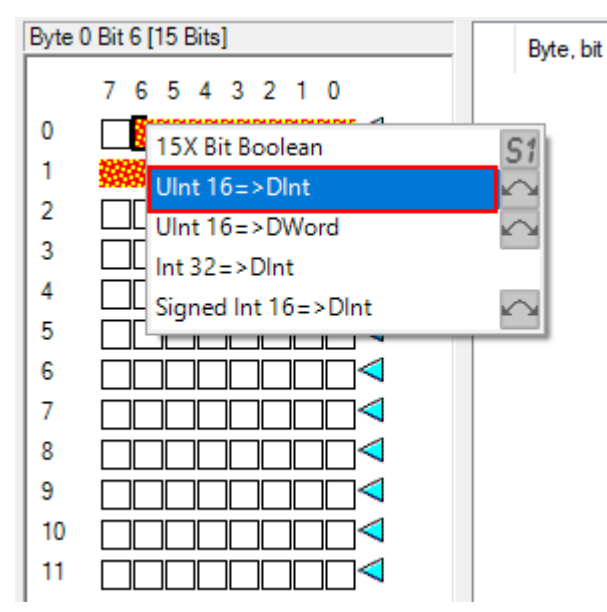

Abb. 15: Im Drop-down-Menü Uint 16=>Dint auswählen

Die anderen Kanäle mit den weiteren Bits nach dem gleichen Prinzip konfigurieren. OK klicken.

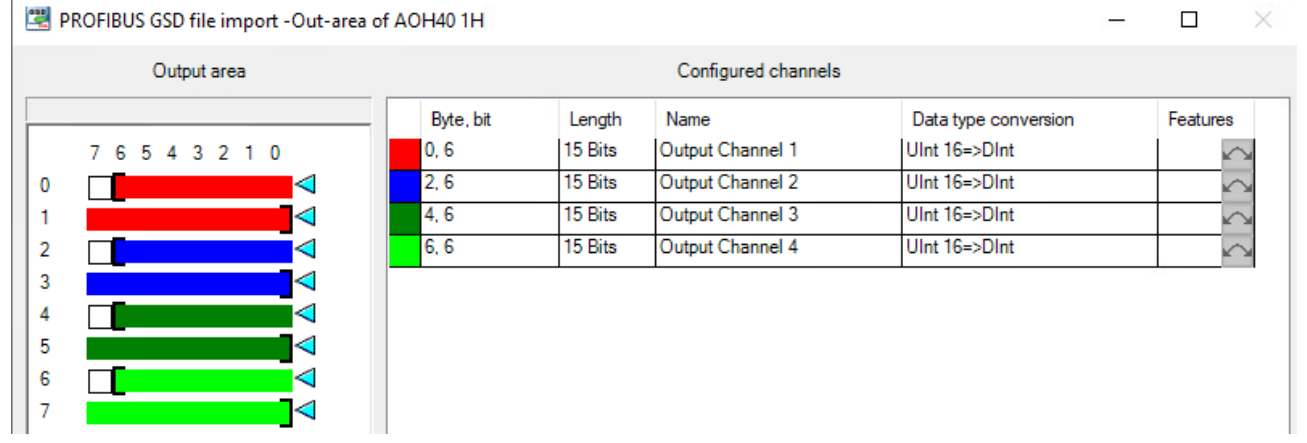

Abb. 16: AOH40 – alle Kanäle sind eingestellt

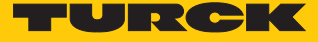

#### Beispiel: DM80

- Im Fenster PROFIBUS GSD file import I/O settings das Modul DM80 in der linken Seitenleiste auswählen.
- ► Je nach gewünschter Konfiguration unter Manual configuration auf Customize input oder Customize output klicken, um das Modul manuell zu konfigurieren.

| 🖉 PROFIBUS GSD f                                                                                                    | ile import -  | I/O settings                  | - 🗆 ×                              |
|----------------------------------------------------------------------------------------------------|---------------|-------------------------------|------------------------------------|
| AI40_                                                                                                    | ^             | Selected module               |                                    |
| AI41                                                                                                    |               | DM80                          |                                    |
| AI43                                                                                                    |               |                               |                                    |
| AIH40                                                                                                    |               | Input area                    | Output area                        |
| <b>J</b> AIH40 1H                                                                                                    |               | 1 Bytes                       | 1 Bytes                            |
| AIH40 4H                                                                                                    |               |                               |                                    |
| AIH40 8H                                                                                                    |               | DP-V1 data types              |                                    |
| AIH41                                                                                                    |               | If supported by the slave G   | SD-file DP-V1 data types are used  |
| AIH41 1H                                                                                                    |               | per default                   |                                    |
| AIH41 4H                                                                                                    |               | Apply                         | P-V1 data types                    |
| AIH41 8H                                                                                                    |               | (1997) -                      | 5, 7, 558 yps5                     |
| AO40                                                                                                    |               | Standard conversions          |                                    |
| AOH40                                                                                                    |               | Define rules to map numbe     | ers of bytes/words defined in GSD- |
| AOH40 1H                                                                                                    |               | file into specified data type | ,                                  |
| AOH40 4H                                                                                                    |               |                               |                                    |
| AOH40 8H                                                                                                    |               | GSD byte                      | GSD word                           |
| DE20 E                                                                                                    |               | ```                           | ~                                  |
| DF20 P                                                                                                    |               | ()                            | ()                                 |
| DI40                                                                                                    |               |                               |                                    |
| DI80                                                                                                    |               | Apply sta                     | ndard conversions                  |
| DI80 S                                                                                                    |               | 5                             |                                    |
| DM80                                                                                                    |               | Manual configuration          |                                    |
| DM80 8                                                                                                    |               | Customize input               | Customize output                   |
| DM80 S                                                                                                    |               | Customize input               | Customize output                   |
| DM80 S 8I                                                                                                    | v             | Delete                        |                                    |
| <                                                                                                    | >             | Delete all channels of the s  | selected modules                   |
|                                                                                                    |               |                               |                                    |
| Select all                                                                                                    |               | Del                           | ete channels                       |
| All channels and a standard standard | re already de | efined                        |                                    |
| J Some channel                                                                                                    | s are alread  | / defined                     |                                    |
| A come englines                                                                                                    | s are arready | domod                         |                                    |
| Help                                                                                                    |               | < Back                        | Next > Cancel                      |
|                                                                                                    |               |                               |                                    |

Abb. 17: DM80 manuell konfigurieren

- Bit 0 für Kanal 1 auswählen.
- Das Drop-down-Menü öffnet sich automatisch. 8X Bit Boolean auswählen.

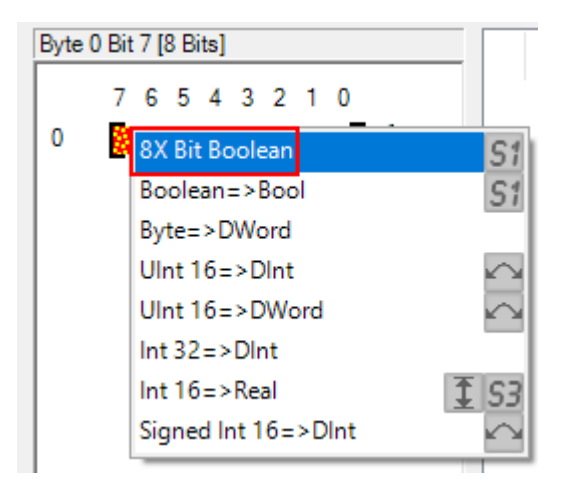

Abb. 18: Im Drop-down-Menü 8X Bit Boolean auswählen

 Jedes Bit kann als einzelner Kanal eingestellt. Das Modul DM80 S verfügt pro Kanal über ein zusätzliches Status-Bit.

| 🕮 PROFIBUS GSD file import -In-area of DM80 |           |        |                     |                                        |    |         | $\times$ |
|---------------------------------------------|-----------|--------|---------------------|----------------------------------------|----|---------|----------|
| Input area                                  |           |        | Configured channels |                                        |    |         |          |
|                                             | Byte, bit | Length | Name                | Data type conversion                   | Fe | eatures |          |
| 76543210                                    | 0, 0      | 1 Bit  | Input 1<br>Input 2  | Bit Boolean=>Bool<br>Bit Boolean=>Bool |    | 9       | 5        |
|                                             | 0, 2      | 1 Bit  | Input 3             | Bit Boolean=>Bool                      |    | 9       | 5        |
|                                             | 0, 3      | 1 Bit  | Input 4             | Bit Boolean=>Bool                      |    | 9       | 5        |
|                                             | 0, 4      | 1 Bit  | Input 5             | Bit Boolean=>Bool                      |    | 9       | 5        |
|                                             | 0, 5      | 1 Bit  | Input 6             | Bit Boolean=>Bool                      |    | 9       | 5        |
|                                             | 0, 6      | 1 Bit  | Input 7             | Bit Boolean=>Bool                      |    | 9       | 5        |
|                                             | 0, 7      | 1 Bit  | Input 8             | Bit Boolean=>Bool                      |    | 9       | 5        |

Abb. 19: DM80 - alle Kanäle sind eingestellt

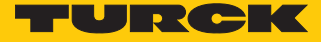

\_

#### Beispiel: DO40

- Im Fenster PROFIBUS GSD file import I/O settings das Modul DO40\_ in der linken Seitenleiste auswählen.
- Unter Manual configuration auf Customize output klicken, um das Modul manuell zu konfigurieren.

🚆 PROFIBUS GSD file import -I/O settings

| 411140.011       |              | Selected module                                              |
|------------------|--------------|--------------------------------------------------------------|
|                  | <u>^</u>     | DO40                                                         |
|                  |              |                                                              |
|                  |              | Input area                                                   |
|                  |              | 0 Bytes J 1 Bytes                                            |
| A040             |              |                                                              |
|                  |              | DP-V1 data types                                             |
|                  |              | If supported by the slave GSD-file DP-V1 data types are used |
|                  |              | per default                                                  |
|                  |              | Apply DRV/Lehte funce                                        |
| DE20 E           |              | Abbit pr-vi data types                                       |
| DE20 P           |              | Standard conversions                                         |
| DIZOT            |              | Define rules to man numbers of bytes/words defined in GSD-   |
| DI40_            |              | file into specified data type                                |
| D180 S           |              |                                                              |
| D100 3           |              | GSD byte GSD word                                            |
| DM80.8I          |              | ~ ~                                                          |
| DM80 S           |              | ()                                                           |
| DM80 S 8I        |              |                                                              |
| DO40             |              | Apply standard conversions                                   |
| DOGOR            |              |                                                              |
| DO80             |              | Manual configuration                                         |
| J Empty slot     |              | Gustamiza autaut                                             |
| GDP              |              | Customize hiput                                              |
| GDPC             | v            | Delete                                                       |
| <                | >            | Delete all channels of the selected modules                  |
|                  |              | Delete all chamiers of the selected modules                  |
| Select all       |              | Delete channels                                              |
| All channels ar  | e already de | afinad                                                       |
| Y An channels an | e aneady de  | Sinica                                                       |
| Some channels    | are already  | y defined                                                    |
| Help             |              | < Back Next > Cancel                                         |
|                  |              |                                                              |

Abb. 20: DO40 manuell konfigurieren

- Bit 0...3 auswählen.
- Das Drop-down-Menü öffnet sich automatisch. 4X Bit Boolean auswählen.

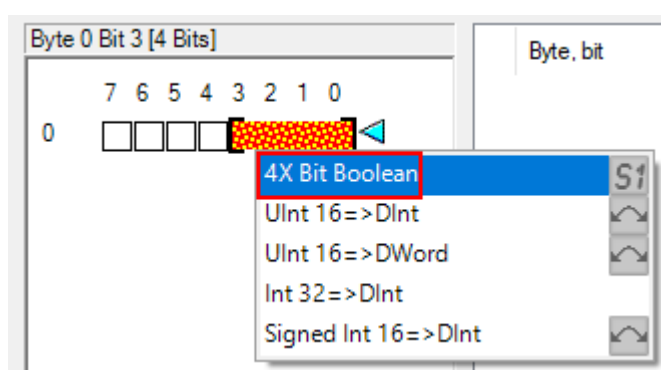

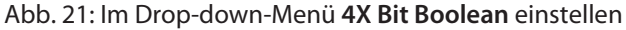

₽ Jedes Bit wird als einzelner Kanal ausgewählt.

🚆 PROFIBUS GSD file import -Out-area of DO40\_

|   | Output area     |           |        | Configured chann | nels                 |          |
|---|-----------------|-----------|--------|------------------|----------------------|----------|
|   |                 | Byte, bit | Length | Name             | Data type conversion | Features |
|   | 7 6 5 4 3 2 1 0 | 0, 0      | 1 Bit  | Output 1         | Bit Boolean=>Bool    | S        |
| 0 |                 | 0, 1      | 1 Bit  | Output 2         | Bit Boolean=>Bool    | S        |
|   |                 | 0, 2      | 1 Bit  | Output 3         | Bit Boolean=>Bool    | S        |
|   |                 | 0, 3      | 1 Bit  | Output 4         | Bit Boolean=>Bool    | S        |

Abb. 22: DO40 – alle Kanäle sind eingestellt

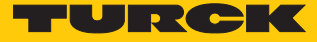

#### 4.3.2 GSD-Signale – Diagnosen einstellen

- Im Fenster PROFIBUS GSD file import Diagnostics settings unter excom (1\_6\_4) in der linken Seitenleiste ChannelDiagCommon auswählen.
- Auf der rechten Seite die Haken bei Enable diagnostics, Use identifier area for module diagnostics und Map device related diagnostics to module diagnostics setzen.
- Wenn das Fenster Diagnostics pattern confirmation/edit erscheint, die Standardeinstellungen verwenden und OK klicken.

🕎 PROFIBUS GSD file import -Diagnostics settings

| excom (1_6_4)            | ^ | Enable diagnostics Use identifier area for module diagnostics |
|--------------------------|---|---------------------------------------------------------------|
| .ChannelDiagCommon       |   | Map device related diagnostics to module diagnostics          |
| Al40_, 0diag. channel(s) |   | Default values for first time assigns                         |
| .ChannelDiagCommon       |   | Error/Warning                                                 |
| .DeviceRelatedMapped     |   | ○ none                                                        |
| Identifier               |   | Alam/Event                                                    |
| Al41, Odiag. channel(s)  |   | none         Oevent         Oalarm                            |
| .ChannelDiagCommon       |   |                                                               |
| .DeviceRelatedMapped     |   | Severity                                                      |
| Identifier               |   | ● none ○ low ○ medium ○ high                                  |
| Al43, 0diag. channel(s)  |   |                                                               |
| .ChannelDiagCommon       |   | Number of diagnostic                                          |
| .DeviceRelatedMapped     | × | channels Open GSD viewer                                      |

Abb. 23: PROFIBUS GSD file import - Diagnostics settings

- Im Fenster PROFIBUS GSD file import Diagnostics settings in der linken Seitenleiste das gewünschte Modul auswählen.
- Unter dem gewünschten Modul (hier: AIH40 1H) ChannelDiagCommon auswählen.
- In der Spalte Text werden die verschiedenen Diagnosen angezeigt. In der Spalte
   Statusbit werden die Diagnosen einer Variable zugeordnet.

| )<br>)<br>)<br>Statusbit | Error/Warning                                                                                                    | Enable     Map d     diagno     Default     Error/     O noi     Alam/     O noi     Severi     O noi     Severi     O noi     O noi | e diagnostics values for first time<br>values for first time<br>Warning<br>ne                                                                                                    | ☐ module diagnostics<br>gnostics to module<br>e assigns<br>arning ○ error<br>vent                                                                                                    | er /                                                                                                    |
|--------------------------|----------------------------------------------------------------------------------------------------|----------------------------------------------------------------------------------------------------|----------------------------------------------------------------------------------------------------|----------------------------------------------------------------------------------------------------|----------------------------------------------------------------------------------------------------|
| Device Seceritie 01      | Error/ warning                                                                                                    | Alami/Eveni                                                                                                    | Sevency                                                                                                    |                                                                                                    |                                                                                                    |
| DeviceSpecificUT         | warning                                                                                                    | alam                                                                                                    | medium                                                                                                    |                                                                                                    |                                                                                                    |
| none                     | none                                                                                                    | none                                                                                                    | none                                                                                                    |                                                                                                    |                                                                                                    |
| none                     | none                                                                                                    | none                                                                                                    | none                                                                                                    |                                                                                                    |                                                                                                    |
| none                     | none                                                                                                    | none                                                                                                    | none                                                                                                    |                                                                                                    |                                                                                                    |
| Device Specific 02       | warning                                                                                                    | alam                                                                                                    | medium                                                                                                    |                                                                                                    |                                                                                                    |
| DeviceSpecific03         | warning                                                                                                    | alam                                                                                                    | medium                                                                                                    |                                                                                                    |                                                                                                    |
| DeviceSpecific04         | warning                                                                                                    | alam                                                                                                    | medium                                                                                                    |                                                                                                    |                                                                                                    |
| none                     | none                                                                                                    | none                                                                                                    | none                                                                                                    |                                                                                                    |                                                                                                    |
| none                     | none                                                                                                    | none                                                                                                    | none                                                                                                    |                                                                                                    |                                                                                                    |
| none                     | none                                                                                                    | none                                                                                                    | none                                                                                                    |                                                                                                    |                                                                                                    |
| none                     | none                                                                                                    | none                                                                                                    | none                                                                                                    |                                                                                                    |                                                                                                    |
| none                     | none                                                                                                    | none                                                                                                    | none                                                                                                    |                                                                                                    |                                                                                                    |
| none                     | none                                                                                                    | none                                                                                                    | none                                                                                                    |                                                                                                    |                                                                                                    |
| none                     | none                                                                                                    | none                                                                                                    | none                                                                                                    |                                                                                                    |                                                                                                    |
| none                     | none                                                                                                    | none                                                                                                    | none                                                                                                    |                                                                                                    |                                                                                                    |
|                          | none                                                                                                    | none                                                                                                    | none                                                                                                    |                                                                                                    |                                                                                                    |
| none                     | HUHE                                                                                                    |                                                                                                    |                                                                                                    |                                                                                                    |                                                                                                    |
|                          | )<br>Statusbit<br>DeviceSpecific01<br>none<br>none<br>none<br>none<br>DeviceSpecific02<br>DeviceSpecific03<br>DeviceSpecific03<br>DeviceSpecific04<br>none<br>none<br>none<br>none<br>none<br>none<br>none<br>non | Statusbit       Error/Warning         DeviceSpecific01       warning         none       none         none       none                                                                                                    | ✓ diagno         Default         Error/\O         O         Nu         O         Statusbit         DeviceSpecific01         none         none< | Main Statusbit       Error/Warning       Onone       Onone       Onone         Number of diagnostics       Onone       Onone       Onone       Onone         Statusbit       Error/Warning       Alarm/Event       Onone       Onone       Onone         Statusbit       Error/Warning       Alarm/Event       Severity       Onone       Onone       Onone         DeviceSpecific01       warning       alarm       medium       Onone       Onone       Onone         none       none       none       none       none       Number of diagnostics         none       none       none       none       none       Number of diagnostics         none       none       none       none       none       Number of diagnostics         none       none       none       none       none       none         none       none       none       none       none       none         none       none       none       none       none       none       none         none       none       none       none       none       none       none       none         none       none       none       none       none       none | Maiagnostics         Default values for first time assigns         Error/Warning         O none       warning         O none       event         Alam/Event         O none       event         Alam/Event         O none       event         Severity       onone         Image: Statusbit       Error/Warning         Alam/Event       Severity         O none       low         Statusbit       Error/Warning         Alam/Event       Severity         O none       low         Statusbit       Error/Warning         Alam/Event       Severity         O none       none         none       none         none |

Abb. 24: AlH40 1H - Diagnosen einstellen

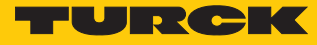

Um die Diagnose-Einstellungen auf alle Module anzuwenden:

- Rechtsklick auf das konfigurierte **ChannelDiagCommon** ausführen.
- Apply to all klicken.

```
🕮 PROFIBUS GSD file import -Diagnostics settings
```

|                                      | ^ | Enable diagnostics Use identifier area for module diagnostics |
|--------------------------------------|---|---------------------------------------------------------------|
| June 4/43 Orling channel(e)          |   | Map device related diagnostics to module                      |
| ChannelDiagCommon                    |   | Default values for first time assigns                         |
| .DeviceRelatedMapped                 |   | Error/Warning                                                 |
| Identifier AlH40 1H 9diag channel(s) |   | O none Warning O error                                        |
| Char Apply to all                    |   | Alam/Event     O event     olarm                              |
| .DeviceRelatedMapped                 |   | Severity                                                      |
| Identifier                           |   | none     low     medium     high                              |
| □···· AIH40 4H, 0diag. channel(s)    |   |                                                               |
| .ChannelDiagCommon                   | 5 | 9 Number of diagnostic Open GSD viewer                        |
|                                      |   | channels                                                      |

Abb. 25: Diagnose-Einstellungen auf alle Module anwenden

- ⇒ Die Diagnose-Einstellungen werden auf alle Module angewendet.
- ► In der Systembeschreibung für das excom-I/O-System prüfen, welche Diagnose-Informationen übermittelt werden.

## 4.4 excom-I/O-Module zur AC 800M hinzufügen

GSD-Konfigurationsdatei in die AC 800M einfügen

Im ABB Compact Control Builder AC 800M Rechtsklick auf den PROFIBUS-Controller (hier: NEWTON CI854) ausführen.

 $\times$ 

- ⇒ Das Fenster Insert UNIT for Cl854 öffnet sich.
- Rechtsklick auf excom (1\_6\_4) ausführen.
- Insert klicken.

🕵 Insert Unit for Cl854

| Connected Libraries<br>Libraries in Project<br>S800CI801CI854HwLib 1.5-2<br>CI801 | Properties<br>Description:<br>excom (1_6_4): Remote I/O System    |
|-----------------------------------------------------------------------------------|-------------------------------------------------------------------|
|                                                                                   | Position:     5     ~       Enable redundant mode       Position: |
|                                                                                   | Name:                                                             |
|                                                                                   | Information                                                       |
|                                                                                   | Insert Close Help                                                 |

#### Abb. 26: Fenster Insert UNIT for CI854

Das Abfrage-Fenster mit Yes bestätigen.

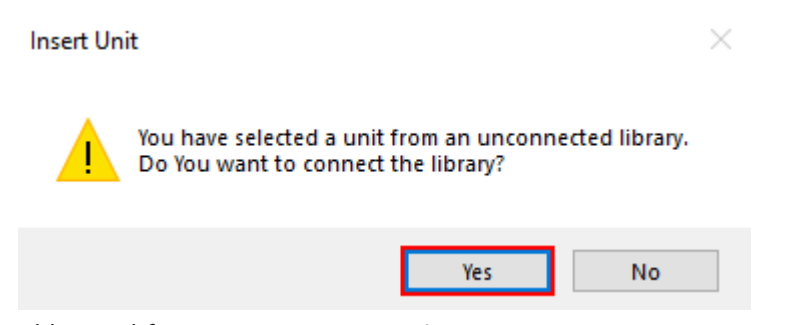

Abb. 27: Abfrage-Fenster – Insert Unit

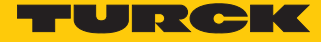

- Die im Modulträger gesteckten Module in der linken Seitenleiste auswählen.
- Die excom-Station entsprechend dem physikalischem Aufbau einrichten. Die entsprechende Position auf dem Modulträger beachten (hier: GDP C – Position: 0).
- Insert klicken.

| Insert Unit for excom (1_6_4) |   |                                                                                     | × |
|-------------------------------|---|-------------------------------------------------------------------------------------|---|
|                               | ^ | Properties<br>Description:<br>GDP C: Bus Interface, PROFIBUS DPV1, with cyclic data |   |
|                               |   | Position:     0     ~       Enable redundant mode                                   |   |
|                               |   | Position:                                                                           |   |
|                               |   | Information                                                                         |   |
|                               |   |                                                                                     |   |
| Libraries in Project          | * | Insert Close Help                                                                   |   |

Abb. 28: Beispiel: GDP C - Position 0

#### 4.5 excom-I/O-Module parametrieren

- Im Control Builder AC 800M unter Controllers → excom (1\_6\_4) das Modul auswählen (hier: GDP C).
- Rechtsklick auf das Modul ausführen.
- Editor klicken.
- ⇒ Das Fenster Hardware PLC\_1.1.5.0 öffnet sich.

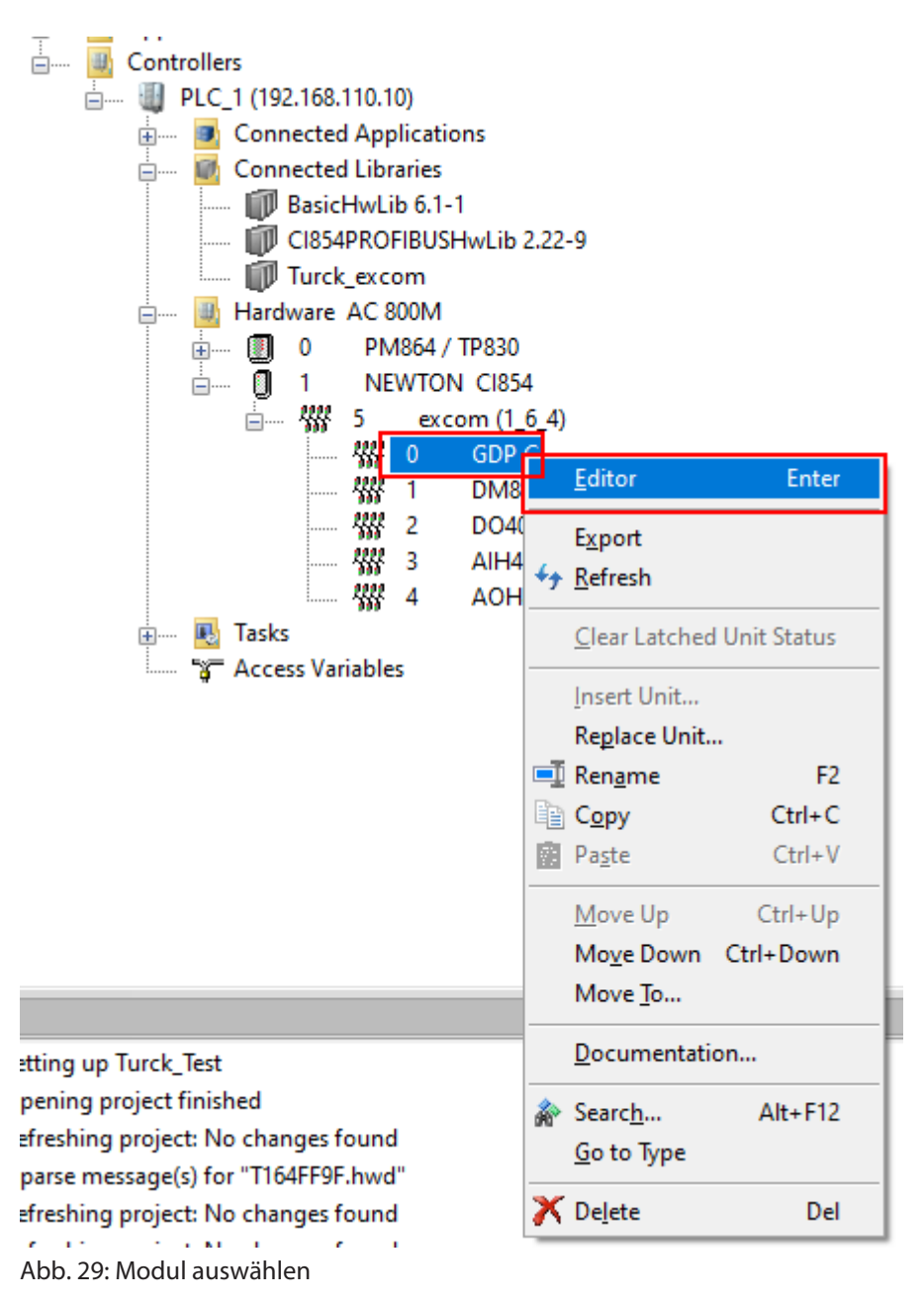

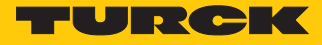

| ► Im<br>⇒ In<br>We           | Register <b>Settings</b> klicke<br>der Spalte <b>Parameter</b> kö<br>erte der jeweiligen Paran | n.<br>onnen die<br>neter kör | e verschie<br>nnen unte | edenen Pa<br>er <b>Value</b> e | rameter e<br>ingestellt | ingesehen v<br>werden. | verder | n. Die |
|------------------------------|------------------------------------------------------------------------------------------------|------------------------------|-------------------------|--------------------------------|-------------------------|------------------------|--------|--------|
| W Hardware - PLC_1.1.5.0 GDF | PC                                                                                             |                              |                         |                                |                         | _                      |        | ×      |
| Editor Edit View Insert To   | ools Window Help                                                                               |                              |                         |                                |                         |                        |        |        |
| : 🔜 🖯 🚿 🖶 🙍 🔄 🗠              | 🐇 🔒 📋   🐣 🍓   🏠                                                                                | <b>.</b> A.                  | • 8                     | <b>† †</b>                     | 1   7 ½,                | ↓ ±†                   |        |        |
| Parameter                    | Value                                                                                          | Туре                         | Unit                    | Min                            | Max                     | Comment                |        | ^      |
| grid frequency               | 50Hz                                                                                           | enum                         |                         |                                |                         |                        |        |        |
| analog data format           | status MSB                                                                                     | enum                         |                         |                                |                         |                        |        |        |
| backplane                    | MT18 (16 I/O modules)                                                                          | enum                         |                         |                                |                         |                        |        |        |
| redundancy mode              | off                                                                                            | enum                         |                         |                                |                         |                        |        |        |
| power supply                 | single                                                                                         | enum                         |                         |                                |                         |                        |        |        |
| cyclic data                  | select 0                                                                                       | enum                         |                         |                                |                         |                        |        |        |
| HCIR active                  | off                                                                                            | enum                         |                         |                                |                         |                        |        |        |
| HCIR WCBC factor             | base x 1                                                                                       | enum                         |                         |                                |                         |                        |        |        |
| HCIR WCBC base (x 100ms)     | 5                                                                                              | dint                         |                         | 0                              | 63                      |                        |        |        |
| address offset               | disable                                                                                        | enum                         |                         |                                |                         |                        |        |        |
| address offset value         | 0                                                                                              | dint                         |                         | 0                              | 124                     |                        |        |        |
| CAN redundancy               | on                                                                                             | enum                         |                         |                                |                         |                        |        |        |
| SF2                          | enum                                                                                           |                              |                         |                                |                         |                        |        |        |
| SF3                          | enum                                                                                           |                              |                         |                                |                         |                        |        |        |
| < > Settings Connection      | ns 🔪 Unit Status 🖌                                                                             |                              |                         | <                              |                         | D.c                    |        | ×<br>: |

Abb. 30: Parameter am Beispiel des Gateways einstellen

## 4.6 I/O-Daten konfigurieren

- ► Unter Turck\_test → Applications aufblenden.
- ▶ Unter Application\_1 (PLC\_1.Normal) Rechtsklick auf Diagrams ausführen.
- New Diagram... klicken.

#### 🕵 Compact Control Builder AC 800M - Turck\_Test (Offline)

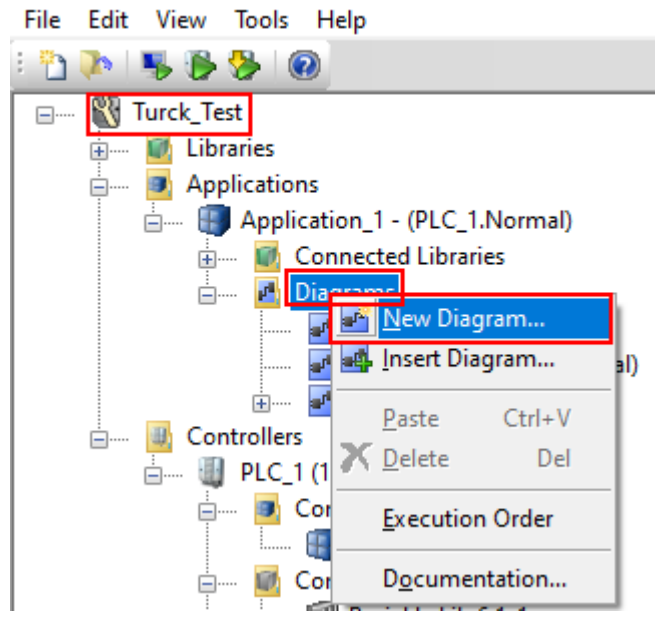

Abb. 31: Diagrams - New Diagram...

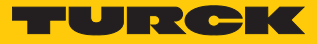

- Registerkarte Variables wählen.
- In der Spalte Data Type den Datentyp einstellen, der beim GSD-Signal-Import ausgewählt wurde.

| **   | Diagram - Applicat | tion_1.Turck_Test |                 |                |
|------|--------------------|-------------------|-----------------|----------------|
| Edit | or Edit View I     | nsert Tools Win   | dow Help        |                |
| ÷ 民  | 🗟 👼 🎽 🔊            | 9 🖻 🖌 🛍           | 1 😽 🎒 🍓         | A 🎓 🖽          |
|      | Name               | Data Type         | Start Attribute | Attributes     |
| 1    | AIH40_CH1          | dint              | retain          | hidden         |
| 2    | AIH40_CH2          | dint              | retain          | hidden         |
| 3    | AIH40_CH3          | dint              | retain          | hidden         |
| 4    | AIH40_CH4          | dint              | retain          | hidden         |
| 5    | DM80_CH1           | bool              | retain          | hidden         |
| 6    | DM80_CH2           | bool              | retain          | hidden         |
| 7    | DM80_CH3           | bool              | retain          | hidden         |
| 8    | DM80_CH4           | bool              | retain          | hidden         |
| 9    |                    |                   |                 |                |
| 10   |                    |                   |                 |                |
| 11   |                    |                   |                 |                |
| 12   |                    |                   |                 |                |
| 13   |                    |                   |                 |                |
| 14   |                    |                   |                 |                |
| 15   |                    |                   |                 |                |
| 16   |                    |                   |                 |                |
| 17   |                    |                   |                 |                |
| 18   |                    |                   |                 |                |
| 19   |                    |                   |                 |                |
| 20   |                    |                   |                 |                |
| 21   |                    |                   |                 |                |
| 22   |                    |                   |                 |                |
| < >  | Variables          | Communication Va  | iriables 🔥 Sign | als / Function |

Abb. 32: Variables – Datentyp einstellen

#### Modul-Editor

- ► Im ABB Compact Control Builder AC 800M unter Controllers → excom (1\_6\_4) das Modul auswählen (hier: AIH40 1H).
- Rechtsklick auf das Modul ausführen.
- Editor klicken.
- ⇒ Das Fenster Hardware PLC\_1.1.5.0 öffnet sich.
- Im Register **Connections** klicken.
- Über das Icon Insert Path from Tree die gewünschte Variable auswählen und dem Kanal zuweisen.

| 🐝 Hardwa    | re - PLC_1.1.5.3 | 3 AIH40 1H |                            |       |             |                                |                    |     |   |
|-------------|------------------|------------|----------------------------|-------|-------------|--------------------------------|--------------------|-----|---|
| Editor Edit | View Inse        | rt Tools W | /indow Help                |       |             |                                |                    |     |   |
| : 🗟 🖪 🚿     | 🖶 🙍 🖃            | 12 名音      | 📋   🐣 🏯   🎓                |       | • •         | ්ස 1                           | +                  | L   | 7 |
| Channel     | Name             | Туре       | Signal                     |       | Variat      | ole                            |                    |     | I |
| IW1.5.3.0   | Input 1          | DintlO     |                            |       |             |                                |                    |     |   |
| IX1.5.3.1   | Input 2          | BoollO     |                            |       |             | Applic                         | ation_1            |     | ī |
| IW1.5.3.2   | Input 3          | DintlO     |                            |       | l i         | 🖳 🚅 Di                         | agram1             |     | L |
| IX1.5.3.3   | Input 4          | BoollO     |                            |       |             | Di                             | agram2             |     | L |
| IW1.5.3.4   | Input 5          | DintlO     |                            |       |             | ]~~ <b>₽</b> ° D1<br>] <b></b> | agrams<br>rick Tes | ł   | L |
| IX1.5.3.5   | Input 6          | BoollO     |                            |       |             |                                | AIH40              | CH1 | L |
| IW1.5.3.6   | Input 7          | DintlO     |                            |       |             |                                | AIH40              | CH2 | L |
| IX1.5.3.7   | Input 8          | BoollO     |                            |       |             | 🛄                              | AIH40_             | СНЗ | L |
| IW1.5.3.8   | Input 9          | ReallO     |                            |       |             |                                | AIH40              |     | L |
| IW1.5.3.9   | UnitStatus       | HwStatus   |                            |       |             |                                | DM80_              | CH2 | L |
|             |                  |            |                            |       | dint<br>Hid | le non-ma                      | DM80_<br>DM80_     |     |   |
| < > \Setti  | ngs A Conne      | ections P  | roperties $\lambda$ Status | λ Uni | t Statu     | s_/                            |                    |     | _ |
|             |                  |            |                            |       |             |                                |                    |     |   |

Abb. 33: Variable dem Kanal zuweisen

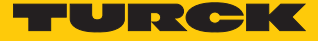

# 4.7 Aktuelle Konfiguration in die AC 800M laden

Nachdem das excom-System konfiguriert und parametriert ist, muss die aktuelle Konfiguration in die Systemsteuerung geladen werden. Wenn die eingestellten Variablen nicht in der Applikation verwendet werden, gibt das System eine Fehlermeldung aus.

In der Menüleiste das Icon Download Project and Go Online klicken.

| 🕵 Compact Control Builder AC 800M - Turck_Test (Offline)                       |
|--------------------------------------------------------------------------------|
| File Edit View Tools Help                                                      |
| E 🎦 🔊 🧏 🥵 🥵 🛞                                                                  |
| Abb. 34: Menüleiste – XY                                                       |
| Das Fenster Compact Control Builder AC 800N - Turck_Test (Online) öffnet sich. |
|                                                                                |
| Compact Control Builder AC 800M - Turck_Test (Online)                          |
| File Edit View Tools Help                                                      |
| i 🛅 🕼 📋 🔞                                                                      |
| E 💱 Turck_Test                                                                 |
| 🛓 🔐 Libraries                                                                  |
| 🖅 💀 Applications                                                               |
| 🚊 🚇 Controllers                                                                |
|                                                                                |
| 🛓 🥑 Connected Applications                                                     |
| 🛓 🔐 Connected Libraries                                                        |
| Hardware AC 800M                                                               |
| 🖶 🏹 0 PM864 / TP830                                                            |
|                                                                                |
|                                                                                |
| 🗱 0 GDP C                                                                      |
|                                                                                |
| 🗱 2 DO40_                                                                      |
|                                                                                |
| 1333 4 AOH40                                                                   |
| 🛓 🔤 Tasks                                                                      |
| Access Variables                                                               |

Abb. 35: Fenster Compact Control Builder AC 800N - Turck\_Test (Online)

## 4.8 Online-Modus

Nach dem Download wechselt die Ansicht in den Online-Modus.

Im Online-Modus können die Diagnose-Informationen und eingelesenen Daten der verwendeten Module ausgelesen werden.

In diesem Beispiel stellen Input 1, Input 3, Input 5 und Input 7 den gemessenen Eingangsstrom dar. Input 1 und Input 3 zeigen zusätzlich den Ersatzwert an. Input 9 stellt die HART-Variable dar.

| 👫 Hardwa    | re - PLC_1 | .1.5.3 AIH40 1H |          |                |                                | — 🗆                                | ×   |
|-------------|------------|-----------------|----------|----------------|--------------------------------|------------------------------------|-----|
| Editor Edit | t View     | Insert Tools W  | indow H  | elp            |                                |                                    |     |
| : R A S     | i 🖶 🔎      | 기 안 🔏 👜         | 1 🖗 🤅    | 🎍 l 🎓 l 🗔 l A. | , o 18   <b>1</b>     <b>1</b> | ▼ ≜↓ ≜↑                            |     |
| Channel     | Name       | Channel Value   | Forced   | Variable Value | Signal                         | Variable                           | ^   |
| IW1.5.3.0   | Input 1    | 3600            |          | 3600           | AlH40_Channel_1                | Application_1.Turck_Test.AlH40_CH1 |     |
| IX1.5.3.1   | Input 2    |                 |          | Ī              |                                |                                    |     |
| IW1.5.3.2   | Input 3    | 3600            |          | 3600           | AlH40_Channel_2                | Application_1.Turck_Test.AlH40_CH2 | 1   |
| IX1.5.3.3   | Input 4    |                 |          |                |                                |                                    | ]   |
| IW1.5.3.4   | Input 5    | 5174            |          | 5174           | AlH40_Channel_3                | Application_1.Turck_Test.AlH40_CH3 | 1   |
| IX1.5.3.5   | Input 6    |                 |          |                |                                |                                    | 1   |
| IW1.5.3.6   | Input 7    | 6924            |          | 6924           | AlH40_Channel_4                | Application_1.Turck_Test.AIH40_CH4 | 1   |
| IX1.5.3.7   | Input 8    |                 |          |                |                                |                                    | 1   |
| IW1.5.3.8   | Input 9    | 7.3             |          | 7.3            | HART_Variable_1                | Application_1.Turck_Test.AIH40_HV1 | 1   |
|             |            |                 |          |                |                                |                                    | · • |
| Sett        | ings 👌 C   | onnections λ Ρι | operties | Status Unit    | Status /                       | <                                  | > . |

Abb. 36: Diagnose-Informationen und Daten im Online-Modus auslesen

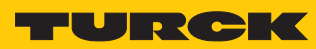

# 5 Turck-Niederlassungen – Kontaktdaten

| Deutschland    | Hans Turck GmbH & Co. KG<br>Witzlebenstraße 7, 45472 Mülheim an der Ruhr<br>www.turck.de                                                                                    |
|----------------|----------------------------------------------------------------------------------------------------|
| Australien     | Turck Australia Pty Ltd<br>Building 4, 19-25 Duerdin Street, Notting Hill, 3168 Victoria<br>www.turck.com.au                                                                |
| Belgien        | TURCK MULTIPROX<br>Lion d'Orweg 12, B-9300 Aalst<br>www.multiprox.be                                                                                                    |
| Brasilien      | Turck do Brasil Automação Ltda.<br>Rua Anjo Custódio Nr. 42, Jardim Anália Franco, CEP 03358-040 São Paulo<br>www.turck.com.br                                              |
| China          | Turck (Tianjin) Sensor Co. Ltd.<br>18,4th Xinghuazhi Road, Xiqing Economic Development Area, 300381<br>Tianjin<br>www.turck.com.cn                                          |
| Frankreich     | TURCK BANNER S.A.S.<br>11 rue de Courtalin Bat C, Magny Le Hongre, F-77703 MARNE LA VALLEE<br>Cedex 4<br>www.turckbanner.fr                                                 |
| Großbritannien | TURCK BANNER LIMITED<br>Blenheim House, Hurricane Way, GB-SS11 8YT Wickford, Essex<br>www.turckbanner.co.uk                                                                 |
| Indien         | TURCK India Automation Pvt. Ltd.<br>401-403 Aurum Avenue, Survey. No 109 /4, Near Cummins Complex,<br>Baner-Balewadi Link Rd., 411045 Pune - Maharashtra<br>www.turck.co.in |
| Italien        | TURCK BANNER S.R.L.<br>Via San Domenico 5, IT-20008 Bareggio (MI)<br>www.turckbanner.it                                                                                     |
| Japan          | TURCK Japan Corporation<br>Syuuhou Bldg. 6F, 2-13-12, Kanda-Sudacho, Chiyoda-ku, 101-0041 Tokyo<br>www.turck.jp                                                             |
| Kanada         | Turck Canada Inc.<br>140 Duffield Drive, CDN-Markham, Ontario L6G 1B5<br>www.turck.ca                                                                                       |
| Korea          | Turck Korea Co, Ltd.<br>B-509 Gwangmyeong Technopark, 60 Haan-ro, Gwangmyeong-si,<br>14322 Gyeonggi-Do<br>www.turck.kr                                                      |
| Malaysia       | Turck Banner Malaysia Sdn Bhd<br>Unit A-23A-08, Tower A, Pinnacle Petaling Jaya, Jalan Utara C,<br>46200 Petaling Jaya Selangor<br>www.turckbanner.my                       |

| Mexiko      | Turck Comercial, S. de RL de CV<br>Blvd. Campestre No. 100, Parque Industrial SERVER, C.P. 25350 Arteaga,<br>Coahuila<br>www.turck.com.mx                  |
|-------------|----------------------------------------------------------------------------------------------------|
| Niederlande | Turck B. V.<br>Ruiterlaan 7, NL-8019 BN Zwolle<br>www.turck.nl                                                                                             |
| Österreich  | Turck GmbH<br>Graumanngasse 7/A5-1, A-1150 Wien<br>www.turck.at                                                                                            |
| Polen       | TURCK sp.z.o.o.<br>Wroclawska 115, PL-45-836 Opole<br>www.turck.pl                                                                                         |
| Rumänien    | Turck Automation Romania SRL<br>Str. Siriului nr. 6-8, Sector 1, RO-014354 Bucuresti<br>www.turck.ro                                                       |
| Russland    | TURCK RUS OOO<br>2-nd Pryadilnaya Street, 1, 105037 Moscow<br>www.turck.ru                                                                                 |
| Schweden    | Turck Sweden Office<br>Fabriksstråket 9, 433 76 Jonsered<br>www.turck.se                                                                                   |
| Singapur    | TURCK BANNER Singapore Pte. Ltd.<br>25 International Business Park, #04-75/77 (West Wing) German Centre,<br>609916 Singapore<br>www.turckbanner.sg         |
| Südafrika   | Turck Banner (Pty) Ltd<br>Boeing Road East, Bedfordview, ZA-2007 Johannesburg<br>www.turckbanner.co.za                                                     |
| Tschechien  | TURCK s.r.o.<br>Na Brne 2065, CZ-500 06 Hradec Králové<br>www.turck.cz                                                                                     |
| Türkei      | Turck Otomasyon Ticaret Limited Sirketi<br>Inönü mah. Kayisdagi c., Yesil Konak Evleri No: 178, A Blok D:4,<br>34755 Kadiköy/ Istanbul<br>www.turck.com.tr |
| Ungarn      | TURCK Hungary kft.<br>Árpád fejedelem útja 26-28., Óbuda Gate, 2. em., H-1023 Budapest<br>www.turck.hu                                                     |
| USA         | Turck Inc.<br>3000 Campus Drive, USA-MN 55441 Minneapolis<br>www.turck.us                                                                                  |

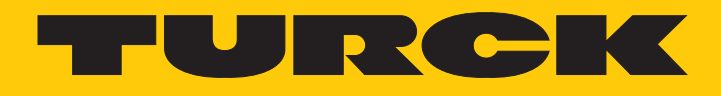

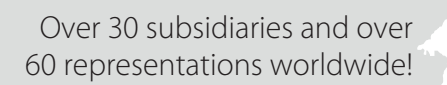

205

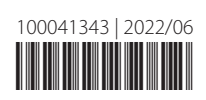

www.turck.com